# **THT32**

# MANUAL DE INSTRUÇÕES

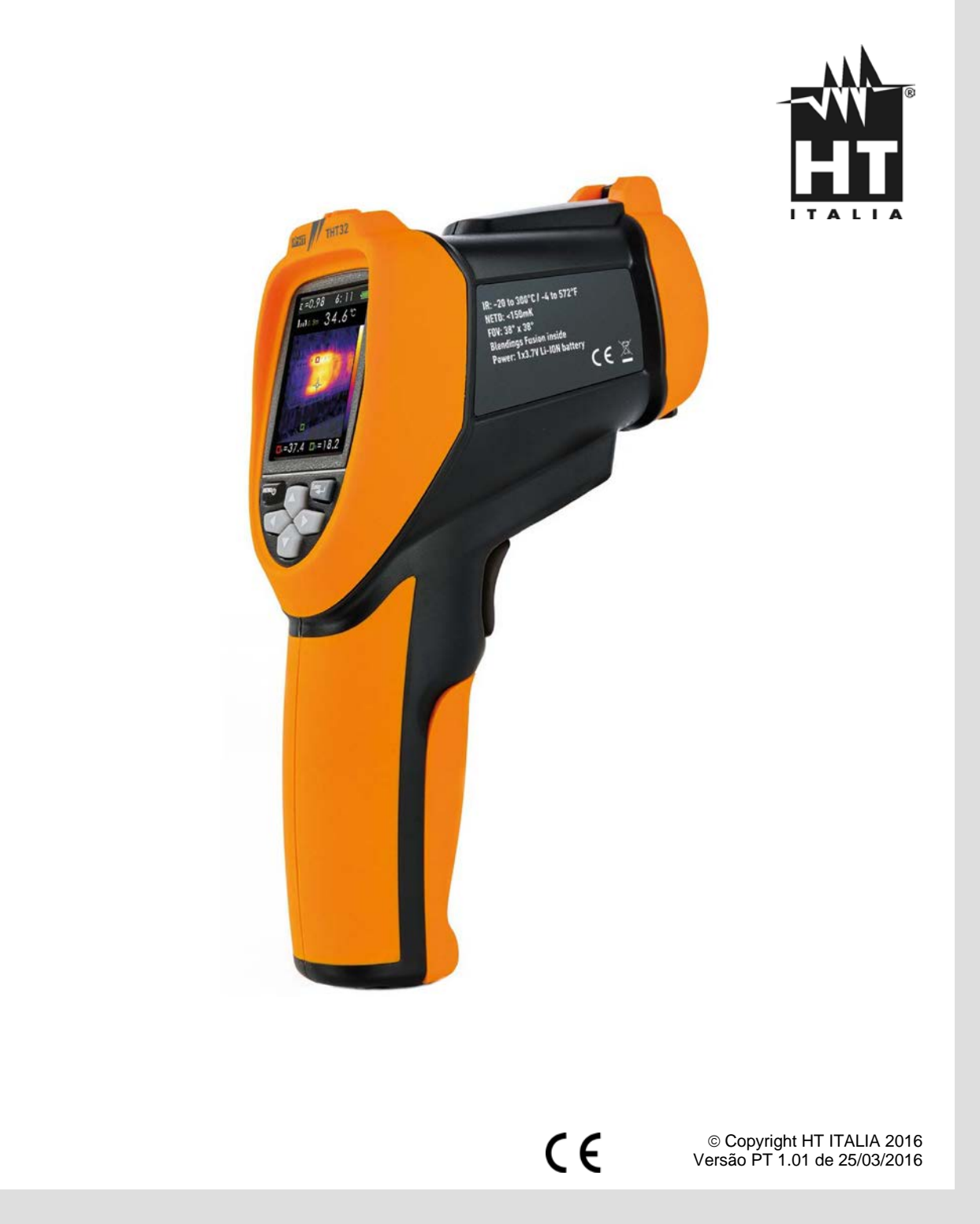

# 

| ĺn | dice:                                                            |        |
|----|------------------------------------------------------------------|--------|
| 1  | PRECAUÇÕES E MEDIDAS DE SEGURANÇA                                | 2      |
|    | 1.1 Durante a utilização                                         | 2      |
|    | 1.2 Após a utilização                                            | 2      |
| 2  | DESCRIÇÃO GERAL                                                  | 3      |
| 3  | PREPARACÃO PARA A SUA UTILIZACÃO                                 | 4      |
| -  | 3.1 Controlos iniciais                                           | 4      |
|    | 3.2 Alimentação do instrumento                                   | 4      |
|    | 3.3 Calibragem                                                   | 4      |
|    | 3.4 Armazenamento                                                | 4      |
| 4  | NOMENCLATURA                                                     | 5      |
| •  | 4.1 Descrição do instrumento                                     | 5      |
|    | 4.2 Descrição dos botões de funcões                              | 7      |
|    | 4.2.1 Potéo Monu/( <sup>1</sup> )                                | 7      |
|    | 4.2.1 Botao Mello/ C                                             | 7      |
|    | 4.2.3 Botões ▶ ◀ ▲ ▼                                             | 7      |
|    | 4.2.6 Botão T (Trigger)                                          | 7      |
|    | 4.2.5 Inserção do cartão micro SD                                | 7      |
| 5  | INSTRUÇÕES DE EUNCIONAMENTO                                      | 8      |
| U  | 5.1 Descrição do interface principal                             | 0<br>8 |
|    | 5 1 1 Regulação da distância do objeto na função Blending Fusion | 0      |
|    | 5.2 Descrição do Menu geral                                      | 0      |
|    | 5.2.1 Menu EMS                                                   | 9      |
|    | 5.2.2 Menu UNIDADE (UNITA')                                      | 10     |
|    | 5.2.3 Menu MAXMIN                                                | 11     |
|    | 5.2.4 Menu TAV                                                   | 11     |
|    | 5.2.5 Menu DATA                                                  | 12     |
|    | 5.2.6 Menu MEMÓRIA                                               | 13     |
|    | 5.2.7 Menu TRF                                                   | 13     |
|    | 5.2.8 Menu ALARME                                                | 14     |
|    | 5.2.9 Menu DISPLAY                                               | 15     |
|    | 5.2.10 Menu DIST                                                 | 15     |
|    | 5.2.11 Menu LANG                                                 | 16     |
|    | 5.2.12 Menu INFO                                                 | 16     |
|    | 5.3 Uso do instrumento                                           | . 17   |
| ~  | 5.4 I ransferencia das imagens para um PC                        | . 17   |
| 6  | MANUTENÇAO                                                       | . 18   |
|    | 6.1 Generalidades                                                | . 18   |
|    | 6.2 Recarga da bateria interna                                   | . 18   |
|    | 6.3 Limpeza do instrumento                                       | . 18   |
|    | 6.4 Fim de vida                                                  | . 18   |
|    | 6.5 Acessórios                                                   | . 18   |
| _  | 6.5.1 Acessórios fornecidos                                      | 18     |
| 7  | ESPECIFICAÇÕES TECNICAS                                          | . 19   |
|    | 7.1 Ambiente                                                     | . 19   |
|    | 7.1.1 Condições ambientais de utilização                         | 19     |
| 8  | ASSISTENCIA                                                      | . 20   |
|    | 8.1 Condições de garantia                                        | . 20   |
|    | 8.2 Assistência                                                  | . 20   |

# 1 PRECAUÇÕES E MEDIDAS DE SEGURANÇA

O instrumento foi construído em conformidade com as diretivas referentes aos instrumentos de medida eletrónicos. Para Sua segurança e para evitar danificar o instrumento, deve seguir os procedimentos descritos neste manual e ler com especial atenção todas as notas precedidas do símbolo  $\Delta$ . Antes e durante a execução das medições seguir escrupulosamente as seguintes indicações:

# ATENÇÃO

- Não efetuar medições na presença de gases ou materiais explosivos, combustíveis ou em ambientes húmidos ou com pó.
- Não efetuar qualquer medição no caso de se detetarem anomalias no instrumento tais como: deformações, roturas, derrame de substâncias, ausência de display, etc.
- Manter o instrumento estável durante qualquer operação de medida.
- Não efetuar medições que superem os limites de temperatura de trabalho e de armazenamento especificados no § 7.1.1
- Só os acessórios fornecidos com o instrumento garantem as normas de segurança. Estes só devem ser utilizados quando se encontram em boas condições e substituídos, se necessário, por modelos idênticos.
- Verificar se a bateria está inserida corretamente.
- Verificar se o display LCD dá indicações coerentes com a função selecionada.
- Não apontar o instrumento para fontes com elevada intensidade de radiação (ex: Sol) para evitar danificar o sensor IR.
- Evitar choques ou fortes vibrações no instrumento para evitar danificá-lo.
- Na passagem do instrumento de uma condição ambiental fria para uma muito quente deixá-lo ligado durante um período suficiente para a evaporação dos efeitos de condensação.

Neste manual e no instrumento são usados os seguintes símbolos:

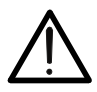

Atenção: ler com cuidado as instruções deste manual; um uso impróprio poderá causar danos no instrumento ou nos seus componentes.

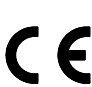

Conforme as normativas europeias

## 1.1 DURANTE A UTILIZAÇÃO

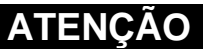

- O não cumprimento das Advertências e/ou Instruções pode danificar o instrumento ou ser fonte de perigo para o operador
- Utilizar o instrumento apenas nos intervalos de temperatura indicados no § 7.1.1

## 1.2 APÓS A UTILIZAÇÃO

Após terminar as medições, desligar o instrumento. Retirar a bateria quando se prevê não utilizar o instrumento durante um longo período.

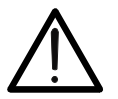

# 2 DESCRIÇÃO GERAL

O instrumento é uma câmara termográfica digital capaz de efetuar medições de temperatura de objetos por infravermelhos e fornecer na saída imagens termográficas com grande simplicidade de uso e manutenção reduzida.

As características principais do instrumento são:

- Medição de temperatura por infravermelhos no intervalo de -20°C a 300°C
- Câmara integrada para imagem visível
- Função "Blending Fusion"
- 3 cursores de medida
- 6 paletes de cores standard
- Deteção automática dos pontos quente/frio da imagem
- Guardar imagens BMP no cartão micro SD externo
- Resolução do sensor IR: 32x31pxl
- Saída USB para ligação a um PC e transferência das imagens
- Bateria recarregável Li-ION

Algumas das aplicações da câmara termográfica digital são:

- Manutenção preditiva e preventiva dos equipamentos elétricos e mecânicos
- Monitorização das temperaturas dos processos de trabalho
- Manutenção e resolução de problemas em condutas de ventilação forçada
- Uso doméstico/industrial na resolução de problemas de isolamento dos ambientes
- Problemas de segurança

# 3 PREPARAÇÃO PARA A SUA UTILIZAÇÃO

#### 3.1 CONTROLOS INICIAIS

O instrumento, antes de ser expedido, foi controlado do ponto de vista elétrico e mecânico. Foram tomadas todas as precauções possíveis para que o instrumento seja entregue sem danos.

Todavia, aconselha-se a efetuar uma verificação geral do instrumento para se certificar se possíveis danos ocorridos durante o transporte. No caso de se detetarem anomalias, contactar, imediatamente, o seu fornecedor.

Verificar, ainda, se a embalagem contém todos os componentes indicados no § 6.5. No caso de discrepâncias, contactar o seu fornecedor. Se, por qualquer motivo, for necessário devolver o instrumento, deve-se seguir as instruções indicadas no § 8.

#### 3.2 ALIMENTAÇÃO DO INSTRUMENTO

O instrumento é alimentado através de 1x3.7V bateria recarregável Li-ION com alimentador de rede CA, o qual proporciona também a recarga da referida bateria, ambos fornecidos. Para a recarga da bateria consultar o § 6.2.

#### 3.3 CALIBRAGEM

O instrumento respeita as características técnicas indicadas neste manual. As prestações do instrumento são garantidas durante um ano.

#### 3.4 ARMAZENAMENTO

Para garantir medições precisas, após um longo período de armazenamento em condições ambientais extremas, aguardar que o instrumento retorne às condições normais (consultar o § 7.1.1).

## 4 NOMENCLATURA

# 4.1 DESCRIÇÃO DO INSTRUMENTO

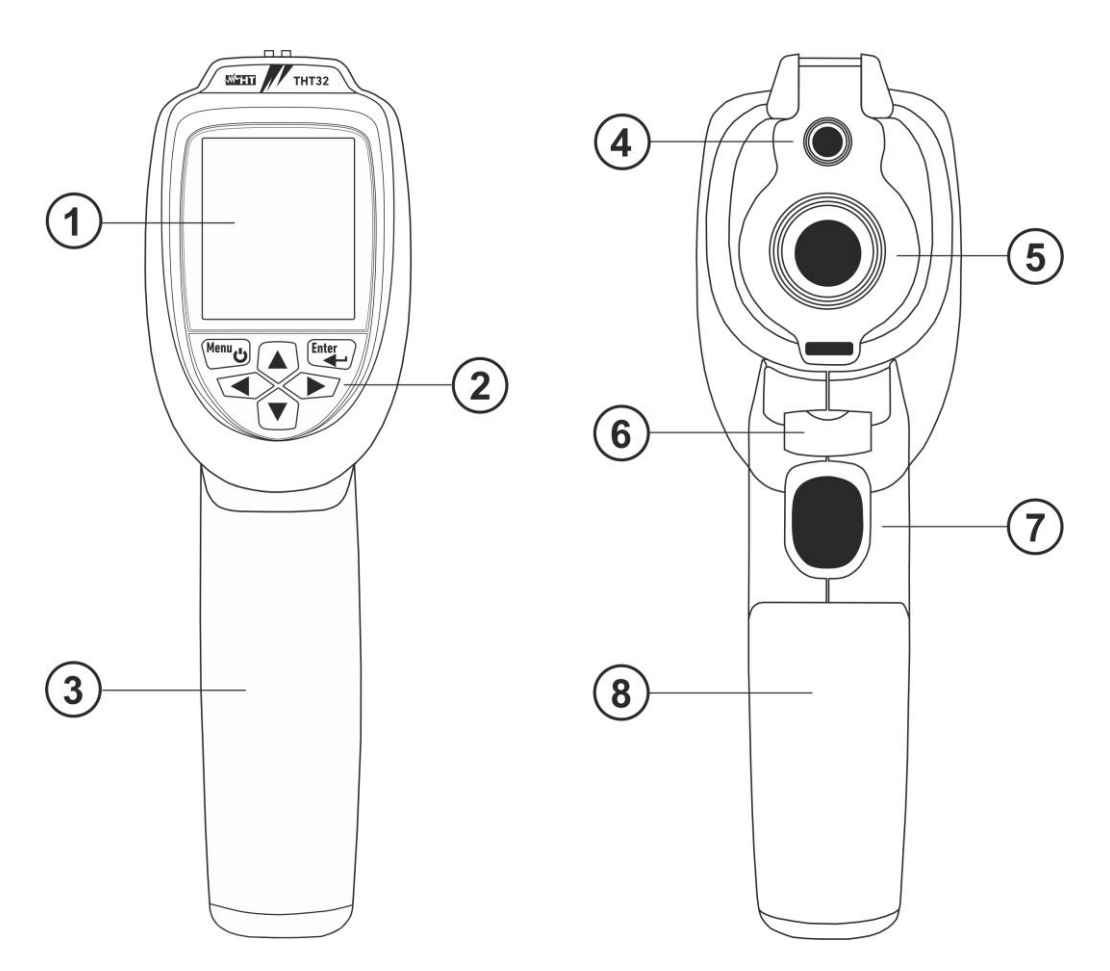

Fig. 1: Descrição da parte anterior e posterior do instrumento

#### LEGENDA:

| 1 | Display LCD                                                      |
|---|------------------------------------------------------------------|
| 2 | Botões de funções Menu/也, Enter, ▶, ◀, ▲,▼                       |
| 3 | Punho                                                            |
| 4 | Câmara fotográfica visível integrada                             |
| 5 | Sensor IR                                                        |
| 6 | Entrada USB para inserção do adaptador/carregador de baterias CA |
| 7 | Botão Trigger (T)                                                |
| 8 | Cobertura do alojamento da bateria                               |

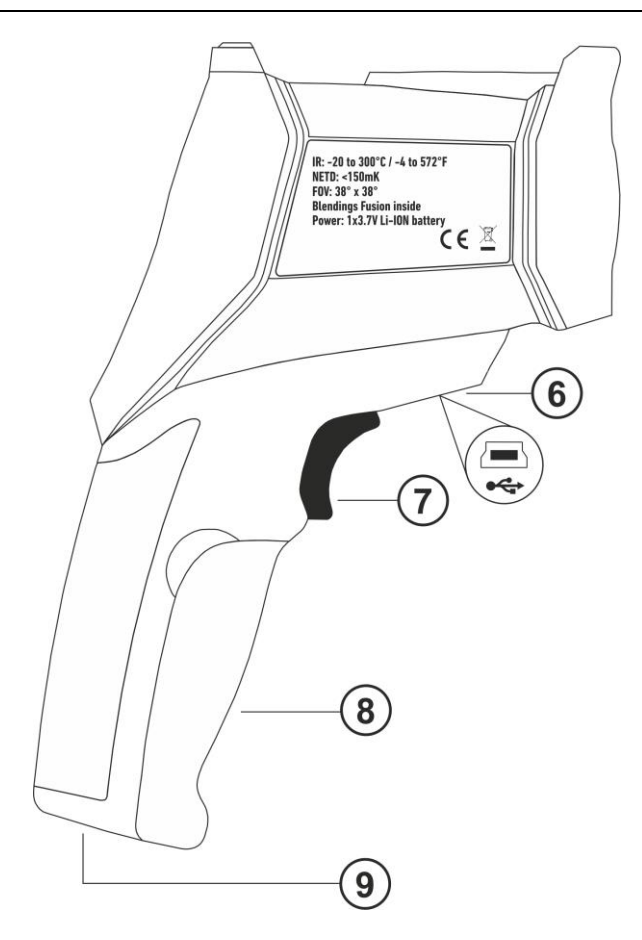

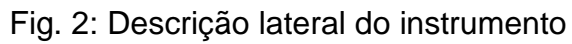

#### <u>LEGENDA</u>

| 6 | Entrada USB para inserção do adaptador/carregador de baterias CA |
|---|------------------------------------------------------------------|
| 7 | Botão Trigger (T)                                                |
| 8 | Cobertura do alojamento da bateria                               |
| 9 | Furo para inserção do tripé                                      |

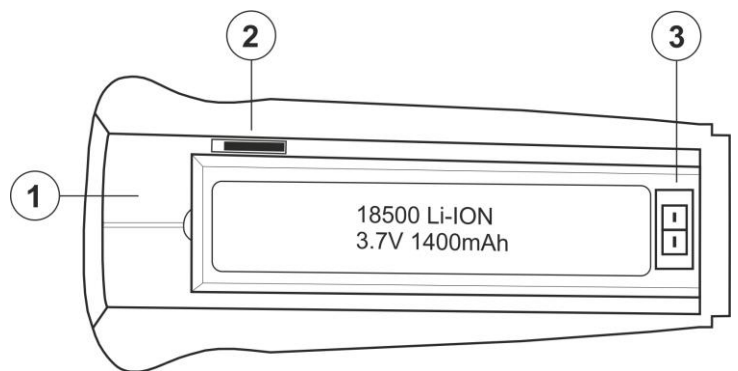

Fig. 3: Descrição das entradas/saídas do instrumento

#### <u>LEGENDA</u>

| 1 | Parte interna do alojamento da bateria   |
|---|------------------------------------------|
| 2 | Ranhura para Inserção do cartão micro SD |
| 3 | Secção de inserção da bateria            |

#### 4.2 DESCRIÇÃO DOS BOTÕES DE FUNÇÕES

O instrumento possui 6 botões de funções indicadas por **Menu**/ $\bigcup$ , **Enter**,  $\blacktriangleright$ ,  $\blacktriangleleft$ ,  $\bigstar$ ,  $\blacktriangledown$  e de um botão trigger "**T**".

#### 4.2.1 Botão Menu/心

Premir o botão **Menu**/<sup>(U)</sup> para ligar o instrumento. O instrumento apresenta o ecrã normal de medida. Para desligar o instrumento premir e manter premido durante 2 segundos o botão **Menu**/<sup>(U)</sup>. Com o instrumento ligado, premir o botão **Menu**/<sup>(U)</sup> para entrar/sair do menu geral (consultar o § 5.2).

#### 4.2.2 Botão Enter

A pressão do botão **Enter** permite entrar na programação e guardar o valor dos parâmetros do sistema no interior do menu geral do instrumento (consultar o § 5.2).

#### 4.2.3 Botões ▶, ◀, ▲,▼

Os botões seta  $\triangleright, \blacktriangleleft, \blacktriangle, \checkmark, \blacktriangledown$  permitem efetuar a programação dos parâmetros do sistema no interior do menu geral do instrumento para além de definir a percentagem e a distância da função "Blending Fusion" (consultar o § 5.1.1). Os botões seta  $\triangleright, \blacktriangleleft, \blacktriangle, \bigstar, \blacktriangledown$  permitem ainda ver as imagens guardadas no interior do cartão micro SD (consultar o § 5.2.6)

#### 4.2.4 Botão T (Trigger)

A pressão do botão **T** presente na parte anterior do instrumento permite ativar a função Data HOLD (fixação da imagem no display) com o objetivo de a guardar no cartão micro SD (consultar o § 5.2.6).

#### 4.2.5 Inserção do cartão micro SD

Para a inserção do cartão micro SD proceder do seguinte modo:

- 1. Abrir a cobertura do compartimento da bateria (ver Fig. 1 parte 8)
- 2. Inserir o cartão micro SD na sua sede existente no interior do compartimento da bateria (ver Fig. 3 parte 2)
- 3. Notar a presença do símbolo "S>" no display
- 4. Fechar cobertura do compartimento da bateria

# 5 INSTRUÇÕES DE FUNCIONAMENTO

#### 5.1 DESCRIÇÃO DO INTERFACE PRINCIPAL

O instrumento apresenta o seguinte interface principal no display:

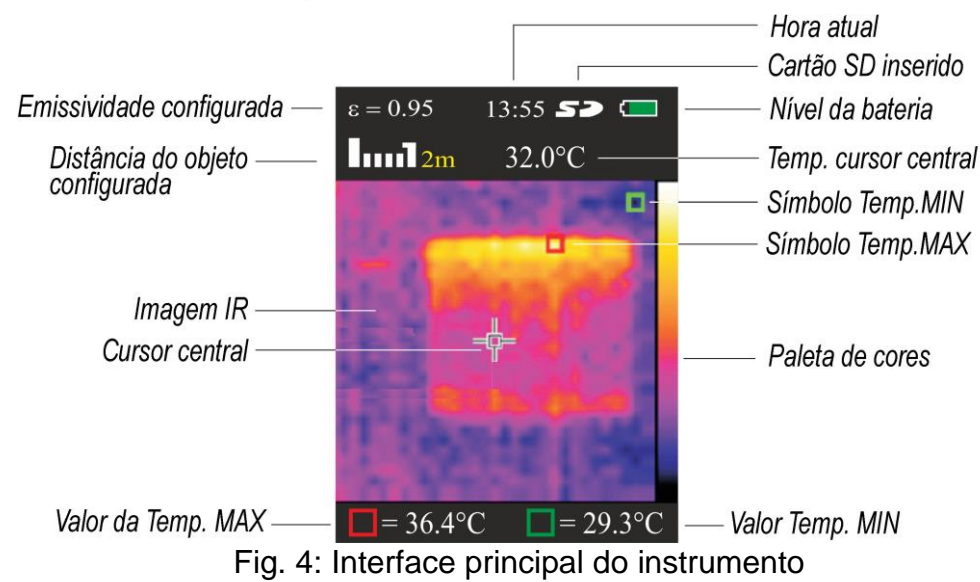

A seguir é listado do significado dos símbolos presentes no display.

| Símbolo        | Descrição                                                                      |  |  |
|----------------|--------------------------------------------------------------------------------|--|--|
| ε <b>=0.95</b> | Valor configurado da emissividade do objeto (consultar o § 5.2.1)              |  |  |
| 13:55          | Indicação da hora atual do sistema                                             |  |  |
| 52             | Indicação da presença do cartão micro SD inserido                              |  |  |
|                | Indicação do nível de carga da bateria                                         |  |  |
| 2m             | Indicação da distância na função "Blending Fusion" (consultar o § 5.1.1)       |  |  |
| 32.0°C         | Indicação do valor da temperatura associadto ao cursor fixo central            |  |  |
| Paleta         | Indicação da paleta de cores (consultar o § 5.2.4)                             |  |  |
|                | Cursor (vermelho) associado à temperatura Máxima da imagem presente no display |  |  |
|                | Cursor (verde) associado à temperatura Mínima da imagem presente no display    |  |  |

#### 5.1.1 Regulação da distância do objeto na função Blending Fusion

O instrumento está equipado com a função "Blending Fusion" que permite o alinhamento homogéneo da visualização por infravermelhos com o da imagem visível. Esta função torna-se particularmente útil na pesquisa instantânea dos mapas de calor presentes na superfície de um objeto enquadrado. Devido à posição diferente da lente e da câmera integrada no instrumento, quando o objeto está próximo da lente a imagem visível tende a aumentar enquanto a IR a diminuir. Quando o objeto está a uma distância superior a 2m da lente este efeito tende a desaparecer. O instrumento permite a configuração da distância do objeto para compensar o efeito para distâncias inferiores a 2m. Proceder do seguinte modo:

- 1. Enquadrar o objeto a medir
- 2. Usar os botões seta ▼ ou ▲ para a regulação da percentagem da mistura infravermelho/visível de 0% a 100% com passos de 25%
- 3. Usar os botões seta ▶ ou ◀ para configurar o valor da distância da lente ao objeto. Os valores disponíveis são: 0.5m (1.6ft), 1m (3.3ft), 2m(6.6ft) e 3m(9.8ft)

#### 5.2 DESCRIÇÃO DO MENU GERAL

Premindo o botão **Menu/**<sup>(U)</sup> o instrumento apresenta o seguinte menu geral que permite aceder às funcionalidades internas:

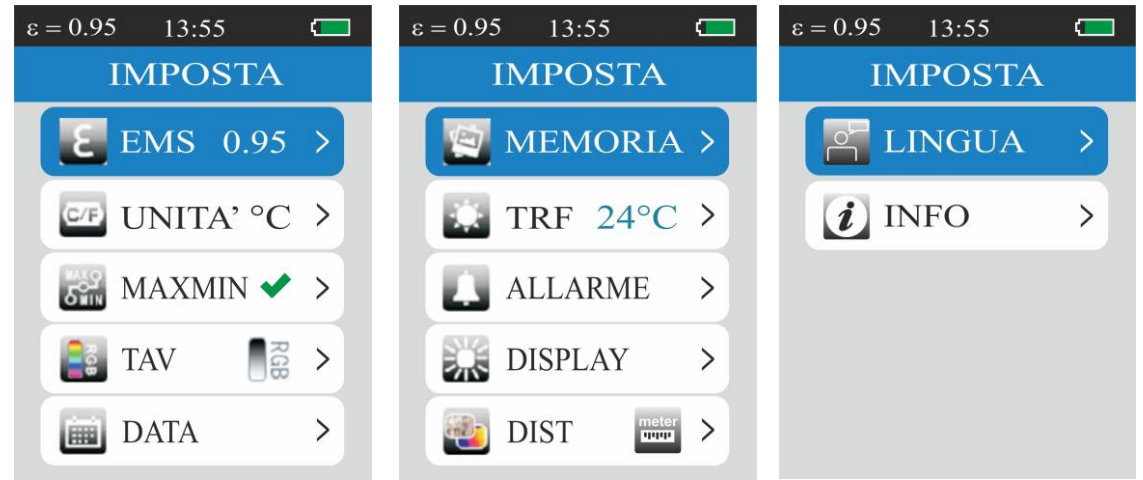

Fig. 5: Menu geral do instrumento

#### 5.2.1 Menu EMS

Nesta secção é possível configurar os valores do parâmetro **Emissividade** do material objeto da misura. Para efetuar medições de temperatura precisas é importante definir o valor correto da emissividade ( $\epsilon$ ), que representa a capacidade de um corpo emitir radiações infravermelhas, em função do tipo de material de que é composto o objeto a ser medido. A Tabela 1 mostra os valores da emissividade dos materiais mais comuns A emissividade assume valores compreendidos entre 0 (espelho ou superfície perfeitamente refletora) e 1 (corpo preto perfeiamente irradiante) A maior parte das superfícies pintadas ou oxidadas têm um valor de emissividade da ordem de 0.95.

| Material          | Emissividade |
|-------------------|--------------|
| Água              | 0.96         |
| Aço Inox          | 0.14         |
| Folha de alumínio | 0.09         |
| Asfalto           | 0.96         |
| Cimento           | 0.97         |
| Ferro fundido     | 0.81         |
| Borracha          | 0.95         |
| Madeira           | 0.85         |
| Tijolos           | 0.75         |
| Fita              | 0.96         |
| Folha de bronze   | 0.06         |
| Pele humana       | 0.98         |
| Plástico PVC      | 0.93         |
| Policarbonato     | 0.80         |
| Cobre oxidado     | 0.78         |
| Ferrugem          | 0.80         |
| Verniz            | 0.90         |
| Terra             | 0.93         |

Tabela 1: Valores de emissividade de materiais típicos

 Selecionar a opção "EMS" com os botões ▼ ou ▲ e premir o botão Enter. O ecrã da Fig. 6 – Parte direita é apresentado no display

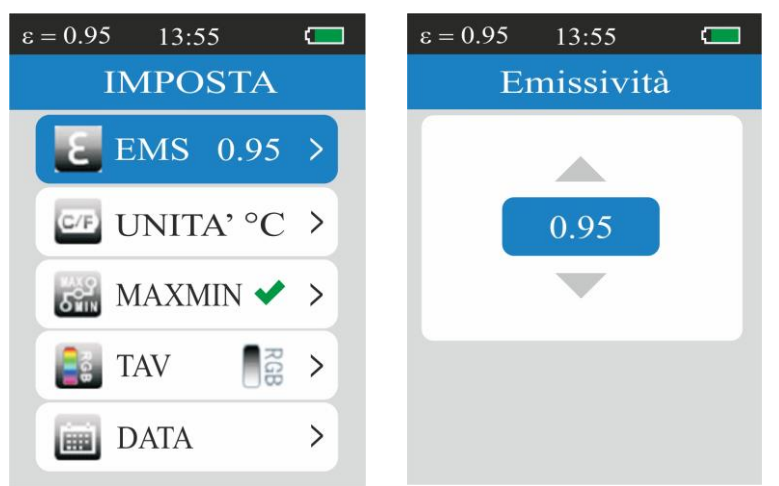

Fig. 6: Configuração da emissividade

- 2. Usar os botões ▼ ou ▲ para configurar o valor pretendido da emissividade compreendido entre 0.01 e 1.00
- 3. Premir o botão "Enter" para confirmar e o botão Menu/U para voltar ao ecrã principal do instrumento

#### 5.2.2 Menu UNIDADE (UNITA')

Nesta secção é possível definir a unidade de medida da temperatura usada pelo instrumento

1. Selecionar a opção "UNIDADE (UNITA)" com os botões ▼ ou ▲ e premir o botão Enter. O ecrã da Fig. 7 é apresentado no display.

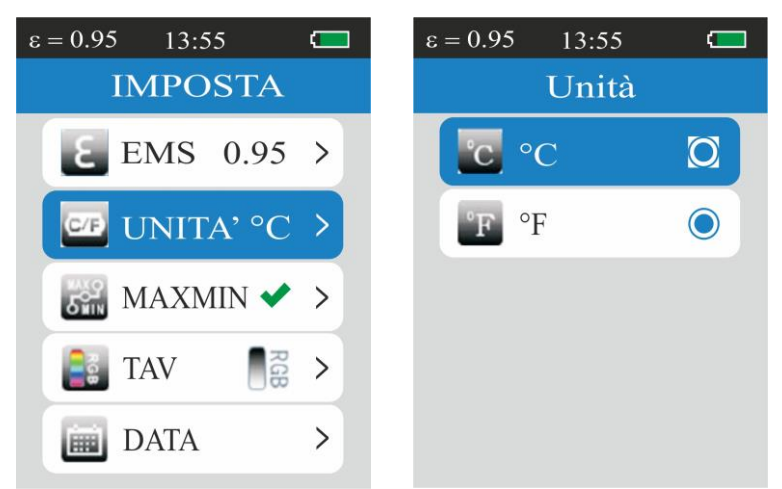

Fig. 7: Configuração da unidade de medida da temperatura

- Usar os botões ▼ ou ▲ para configurar a unidade de medida entre as opções "°C" e "°F".
- 3. Premir o botão "Enter" para confirmar e o botão Menu/U para voltar ao ecrã principal do instrumento.

#### 5.2.3 Menu MAXMIN

Nesta secção é possível ativar/desativar a visualização dos cursores "MAX" e "MIN" correspondentes aos pontos mais quente (de cor vermelha) e mais frio (de cor verde) da imagem no display.

1. Selecionar a opção "MAXMIN" com os botões ▼ ou ▲ e premir o botão Enter. O ecrã da Fig. 8 é apresentado no display.

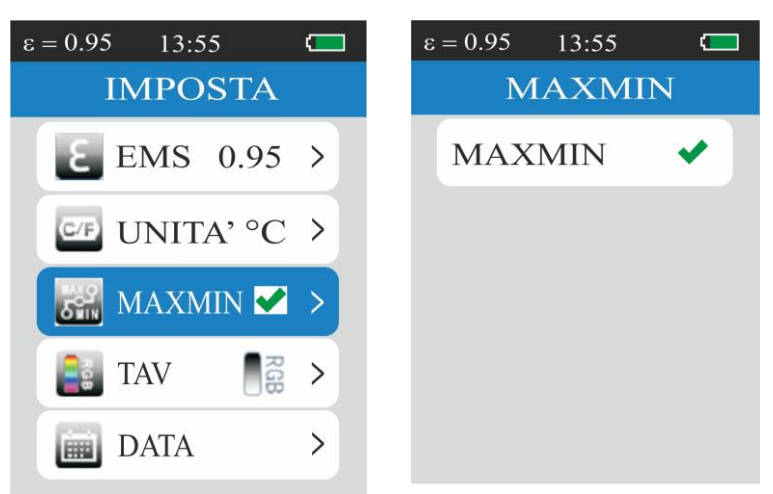

Fig. 8: Configuração da visualização MAX e MIN

- Premir o botão Enter para ativar ("✓") ou desativar "x" a visualização dos valores MAX e MIN no display.
- 3. Premir o botão **Menu/**<sup>(1)</sup> para confirmar, voltar ao menu geral e ao ecrã principal do instrumento.

#### 5.2.4 Menu TAV

Nesta secção é possível selecionar o tipo de paleta de cores associável à imagem IR

 Selecionar a opção "TAV" com os botões ▼ ou ▲ e premir o botão Enter. O ecrã da Fig. 9 é apresentado no display

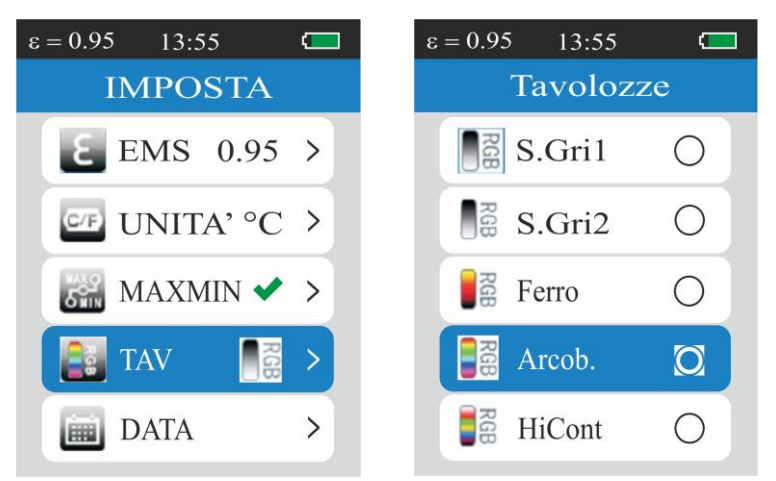

Fig. 9: Configuração da paleta de cores

- 2. Usar os botões ▼ ou ▲ para configurar a paleta de cores entre as opções: Escala de cinzento 1, Escala de cinzento 2, Ferro, Arco-íris, HiCont (alto contraste), Metal.
- 3. Premir o botão "Enter" para confirmar e o botão Menu/U para voltar ao ecrã principal do instrumento.

#### 5.2.5 Menu DATA

Nesta secção é possível configurar a data/hora do sistema no instrumento.

1. Selecionar a opção "DATA" com os botões ▼ ou ▲ e premir o botão Enter. O ecrã da Fig. 10 é apresentado no display.

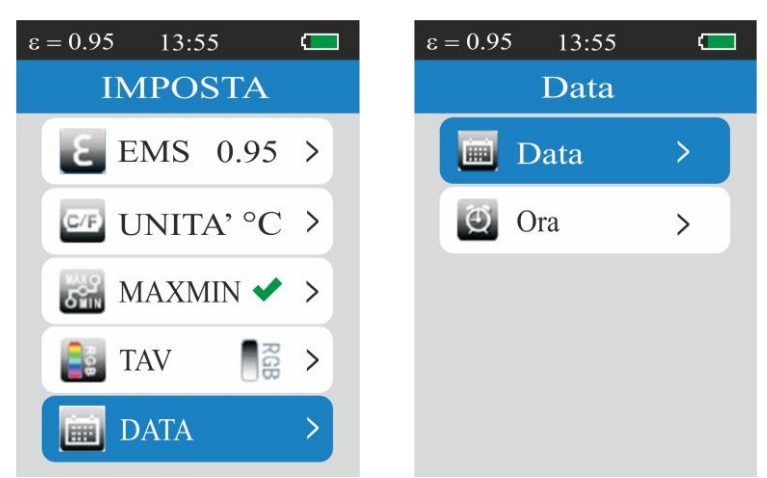

Fig. 10: Configuração da data/hora do sistema - Seleção inicial

2. Usar os botões ▼ ou ▲ para selecionar as opções "Data" ou "Hora" e premir o botão Enter para confirmar. O seguinte ecrã é apresentado pelo instrumento:

| ε = 0.95 13:55 <b>Ε</b> | $\epsilon = 0.95$ 13:55 |
|-------------------------|-------------------------|
| Imposta Data            | Imposta Ora             |
|                         |                         |

Fig. 11: Configuração da data/hora do sistema - Configuração

- 3. Premir o botão Enter para se mover no interior dos campos da data e da hora
- 4. Usar os botões ▼ ou ▲ para configurar a data no formato "AAAA-MM-GG" e a hora no formato 24H "HH-MM".
- 5. Premir o botão **Menu/**<sup>(1)</sup> para confirmar, voltar ao menu geral e ao ecrã principal do instrumento.

#### 5.2.6 Menu MEMÓRIA

Nesta secção é possível apresentar no display e eliminar as imagens guardadas dentro do cartão micro SD inserido no instrumento.

1. Selecionar a opção "MEMÓRIA" com os botões ▼ ou ▲ e premir o botão Enter. O ecrã da Fig. 12 é apresentado no display.

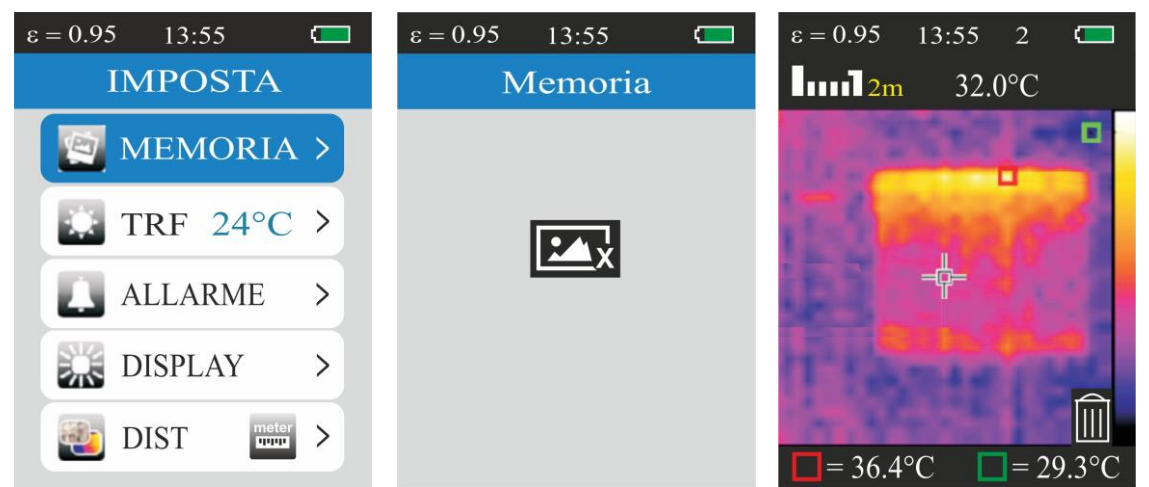

Fig. 12: Visualização das imagens guardadas na memória

- 2. O ecrã da Fig. 12 parte central é apresentado nos casos em que o cartão micro SD está vazio (nenhuma imagem guardada) ou não está inserido nenhum cartão micro SD
- O ecrã da Fig. 12 parte direita é apresentado quando uma imagem guardada é apresentada no display. O número na parte superior do display indica a posição em memória da imagem guardada.
- 4. Usar os botões ▼ ou ▲ para percorrer sequencialmente as imagens guardadas no cartão micro SD.
- 5. Premir o botão **Enter** sobre a imagem apresentada no display. O símbolo do cesto do lixo é apresentado na parte inferior do display (ver Fig. 12 parte direita).
- 6. Premir o botão Enter para confirmar a eliminação da imagem.
- 7. Premir o botão **Menu/**<sup>U</sup> para voltar ao menu geral e ao ecrã principal do instrumento.

#### 5.2.7 Menu TRF

Nesta secção é possível configurar o valor da temperatura reflexa no instrumento.

Objetos com uma baixa emissividade podem refletir energia infravermelha proveniente de objetos adjacentes que se soma à do referido objeto causando possíveis erros na medição. Em diversas situações existem fontes de calor com temperatura mais elevada do que a que está em contacto com o objeto em exame. Neste caso é necessário efetuar uma compensação desta energia reflexa inserindo o valor provável da temperatura da fonte adjacente com a câmara termográfica. Na maior parte das aplicações, a temperatura reflexa é idêntica à temperatura ambiente e tem efeitos insignificantes na medição da temperatura sobre objetos de alta emissividade.

1. Selecionar a opção "TRF" com os botões ▼ ou ▲ e premir o botão Enter. O ecrã da Fig. 13 é apresentado no display.

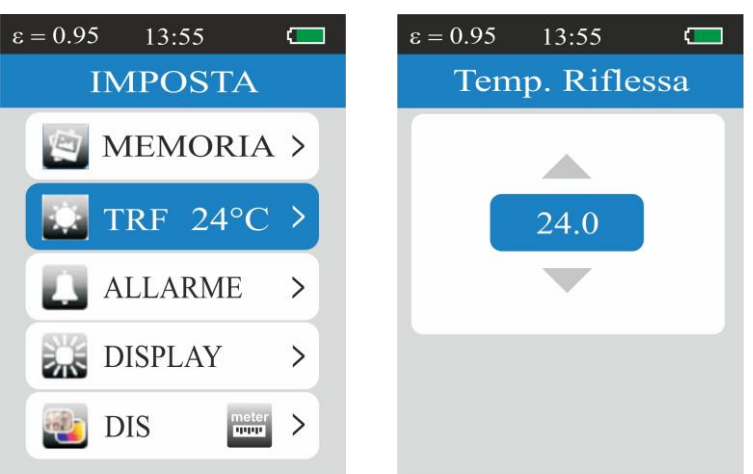

Fig. 13: Configuração da temperatura reflexa

- 2. Usar os botões ▼ ou ▲ para configurar o valor pretendido da temperatura reflexa.
- 3. Premir o botão "Enter" para confirmar e o botão Menu/U para voltar ao ecrã principal do instrumento.

#### 5.2.8 Menu ALARME

Nesta secção é possível configurar os valores do patamar superior ou inferior associado às condições de alarme acústico na medição da temperatura.

1. Selecionar a opção "ALARME" com os botões ▼ ou ▲ e premir o botão Enter. O ecrã seguinte é apresentado no display

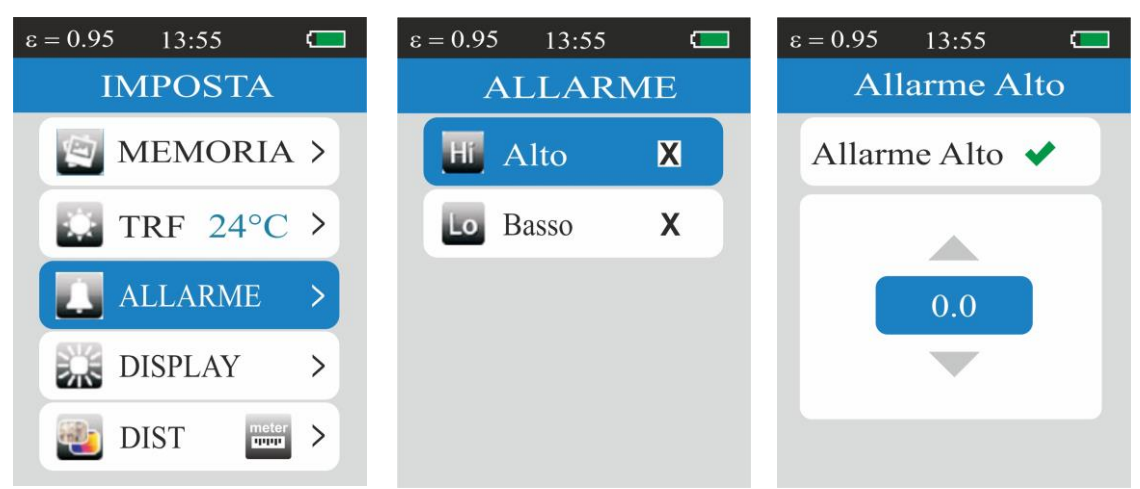

Fig. 14: Configuração dos patamares de alarme nas medições

- Usar os botões ▼ ou ▲ para selecionar as opções "Superior (Alto)" ou "Inferior (Basso)" e premir o botão Enter para confirmar. O ecrã da Fig. 14 – parte central é apresentado no display.
- 3. Usar os botões ▼ ou ▲ para configurar os valores dos patamares de alarme "Superior" ou "Inferior" no intervalo -20°C ÷ 300°C e o botão Enter para ativar a função. Nestas condições o instrumento emite um sinal acústico com medição de temperatura superior ao patamar "Superior" ou para valores inferiores ao patamar "Inferior".
- 4. Premir o botão **Menu/**<sup>(U)</sup> para voltar ao menu geral e ao ecrã principal do instrumento.

#### 5.2.9 Menu DISPLAY

Nesta secção é possível efetuar a regulação do nível de luminosidade do display.

1. Selecionar a opção "DISPLAY" com os botões ▼ ou ▲ e premir o botão Enter. O ecrã seguinte é apresentado no display

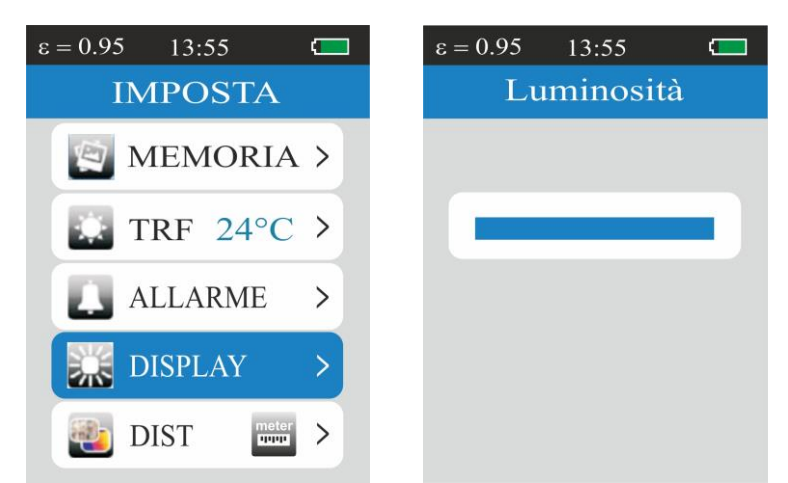

Fig. 15: Configuração do nível de luminosidade do display

- 2. Usar os botões ▼ ou ▲ para diminuir ou aumentar o nível de luminosidade do display.
- 3. Premir o botão **Menu/**<sup>(1)</sup> para confirmar, voltar ao menu geral e ao ecrã principal do instrumento.

#### 5.2.10 Menu DIST

Nesta secção é possível configurar a unidade de medida da distância associada à função "Blending Fusion" (consultar o § 5.1.1).

1. Selecionar a opção "DIST" com os botões ▼ ou ▲ e premir o botão Enter. O ecrã seguinte é apresentado no display.

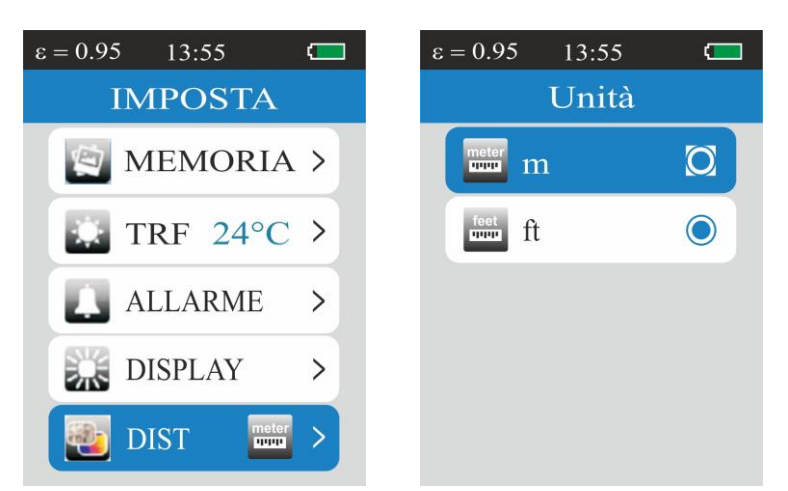

Fig. 16: Configuração da distância da função "Blending Fusion"

- 2. Usar os botões ▼ ou ▲ para configurar a unidade de medida entre as opções "**m**" e "**ft**".
- 3. Premir o botão "Enter" para confirmar e o botão Menu/U para voltar ao ecrã principal do instrumento.

#### 5.2.11 Menu LANG

Nesta secção é possível configurar o idioma do sistema.

1. Selecionar a opção "LANG" com os botões ▼ ou ▲ e premir o botão Enter. O ecrã seguinte é apresentado no display.

| $\epsilon = 0.95$ 13:55 |   | ε = | 0.95        | 13:55  |   |
|-------------------------|---|-----|-------------|--------|---|
| IMPOSTA                 |   |     | ]           | Lingua |   |
| LINGUA                  | > |     | Er          | nglish | Ø |
| i INFO                  | > |     | 📕 Ita       | lian   | 0 |
|                         |   |     | Es          | panol  | 0 |
|                         |   |     | De          | utsch  | 0 |
|                         |   |     | <b>F</b> re | ench   | 0 |

Fig. 17: Configuração do idioma do sistema

- 2. Usar os botões ▼ ou ▲ para selecionar o idioma do sistema entre os disponíveis.
- 3. Premir o botão "Enter" para confirmar e o botão Menu/じ para voltar ao ecrã principal do instrumento.

#### 5.2.12 Menu INFO

Nesta secção são apresentadas as informações gerais do instrumento e o espaço de memória residual do cartão micro SD inserido.

1. Selecionar a opção "INFO" com os botões ▼ ou ▲ e premir o botão Enter. O ecrã seguinte é apresentado no display.

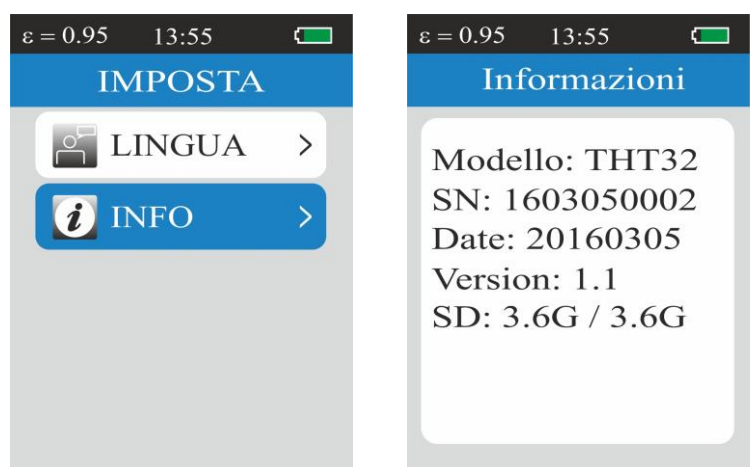

Fig. 18: Visualização das informações do instrumento

- 2. As seguintes informações são apresentadas no display:
  - Modelo do instrumento
  - Número de série do instrumento
  - Data da última calibração
  - Versão interna do firmware
  - Espaço residual do cartão micro SD inserido no instrumento
- 3. Premir o botão **Menu/**<sup>(U)</sup> para voltar ao ecrã principal do instrumento.

#### 5.3 USO DO INSTRUMENTO

- 1. Ligar o instrumento premindo o botão **Menu/**<sup>(U)</sup>. O instrumento apresenta, durante alguns segundos, um ecrã de ligação antes de passar para o ecrã principal.
- 2. A aplicação típica das câmaras termográficas é aquela em que é necessário detetar uma diferença de temperatura entre dois objetos adjacentes em que tal análise é suficiente para identificar mapas de calor, anomalias nos equipamentos elétricos, mecânicos ou qualquer outro. Nestas situações, em que não é necessário chegar a uma medição precisa da temperatura, pode-se configurar em "1" o valor da emissividade (consultar o § 5.2.1)
- Ativar a deteção dos valores MAX e MIN da temperatura da imagem (consultar o § 5.2.3), a distância/nível de percentagem da função "Blending Fusion" (consultar o § 5.1.1) e a paleta de cores pretendida (consultar o § 5.2.4)
- 4. Enquadrar os objetos em teste. O instrumento apresenta no display as indicações das temperaturas associadas aos cursores de medida
- 5. Utilizar o botão T (Trigger) para fixar a imagem. O seguinte ecrã é apresentado no display:

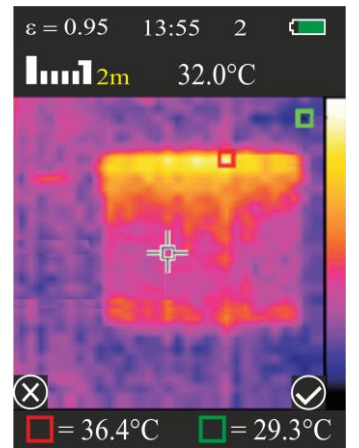

Fig. 19: Salvataggio imagem

- 6. Premir o botão **Enter** para guardar a imagem no cartão micro SD. O instrumento guarda as imagens sequencialmente com o nome do ficheiro (file) "IMGxxxxx.BMP" ou o botão **Menu/**<sup>(J)</sup> para desbloquear a imagem sem guardar
- 7. Entrar no menu "MEMÓRIA" (consultar o § 5.2.6) para rever as imagens guardadas.

#### 5.4 TRANSFERÊNCIA DAS IMAGENS PARA UM PC

O instrumento permite guardar as imagens dentro de um cartão micro SD externo e transferí-las para um PC através de um cabo USB, ambos fornecidos com o aparelho. Proceder do seguinte modo:

- 1. Inserir a cartão micro SD no setor dedicado existente no interior do compartimento da bateria (ver Fig. 3 Parte 2).
- 2. Ligar o cabo USB no instrumento (ver Fig. 2 Parte 6) e ao PC.
- Dentro dos "Recursos do Computador (Risorse del Computer)" procurar o disco amovível associado ao cartão micro SD e copiar os ficheiros "IMGxxxxx.BMP" das imagens pretendidas para uma pasta do PC

# 6 MANUTENÇÃO

#### 6.1 GENERALIDADES

- 1. Este instrumento é um equipamento de precisão. Durante a sua utilização e armazenamento respeitar as recomendações listadas neste manual para evitar possíveis danos ou perigos durante a utilização.
- 2. Não utilizar o instrumento em ambientes caracterizados por elevada taxa de humidade ou temperatura elevada. Não o expor diretamente à luz solar.
- 3. Desligar sempre o instrumento após a sua utilização. Quando se prevê não o utilizar durante um longo período retirar a bateria para evitar o derrame de líquidos por parte desta última que podem danificar os circuitos internos do instrumento

#### 6.2 RECARGA DA BATERIA INTERNA

O instrumento foi concebido para ser alimentado por bateria recarregável do tipo Li-ION. Com o símbolo "Com" presente no display é necessário efetuar a recarga da bateria.

#### ATENÇÃO

- A bateria não deve ser retirada do instrumento durante a operação de recarga
- Efetuar a recarga à temperatura ambiente e dentro do intervalo compreendido entre 0°C e 50°C (32°F e 122°F)
- No caso de utilização do instrumento pela primeira vez efetuar uma recarga da bateria durante pelo menos 6 horas.
- Ligar o carregador de baterias fornecido à rede elétrica CA e a saída mini USB à entrada do instrumento (ver Fig. 2 – Parte 6). O símbolo "e" é apresentado no display
- A duração do processo de carga é de cerca de 3 horas. Desligar o carregador de baterias do instrumento e da rede elétrica no final da operação quando no display é apresentado o símbolo "Ima" de bateria carregada.

#### 6.3 LIMPEZA DO INSTRUMENTO

Para a limpeza do instrumento utilizar um pano macio e seco. Nunca usar panos húmidos, solventes, água, etc.

#### 6.4 FIM DE VIDA

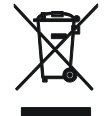

**ATENÇÃO**: o símbolo existente no instrumento indica que o equipamento, os seus acessórios e as baterias devem ser reciclados separadamente e tratados de modo correto.

## 6.5 ACESSÓRIOS

- 6.5.1 Acessórios fornecidos
- Bateria recarregável de Li-ION
- Adaptador CA/DC 100-240V/5V
- Cartão micro SD, 4GB + leitor de cartões SD
- Cabo USB
- Tripé
- Certificado de calibração ISO9000
- Manual de instruções
- Caixa para transporte

# 7 ESPECIFICAÇÕES TÉCNICAS

| Escala      | Sensibilidade | Precisão           | Resolução | Frequência imagem |
|-------------|---------------|--------------------|-----------|-------------------|
| -20°C÷300°C | <0.15°C       | ±[2%leitura + 2°C] | 32x31pxl  | 9Hz               |

#### Especificações gerais

| Tipo de sensor IR.                | UPC (Uncooled Pyroelectric Ceramic)               |
|-----------------------------------|---------------------------------------------------|
| Resposta espectral:               | 6.5 ÷14μm                                         |
| Campo visual (FOV) / Lente:       | 39° x 38° / 10mm                                  |
| Focagem:                          | automática                                        |
| Distância mínima de focagem:      | 0.5m                                              |
| Leituras de temperatura:          | °C, °F                                            |
| Paletas de cores disponíveis:     | 6                                                 |
| Correções de emissividade:        | 0.01 ÷ 1.00 com passos de 0.01                    |
| Funções de medida:                | correções em função da emissividade e temperatura |
| Cursores de medida:               | 3 (Fixo, Max Temp., Min Temp.)                    |
| Câmara integrada:                 | 48608pxl                                          |
| Função Blending Fusion:           | mistura 0% ÷ 100% com passos de 25%               |
| Alarmes nas medicões:             | patamar MAX e MIN                                 |
| Memória:                          | cartão micro SD 4GB (>6000 imagens BMP)           |
| Capacidade máx micro SD admitida: | 16GB                                              |
| Interface PC:                     | USB 2.0                                           |
| Alimentação                       |                                                   |
| Alimentação interna:              | bateria recarregável de Li-ION, 3.7V 1400mAh      |
| Alimentação externa:              | adaptador 100-240VCA (50/60Hz)/5VCC               |
| Duração da bateria:               | 2 horas (stand-by)                                |
| Desligar Automático:              | após 10 minutos de não utilização                 |

#### Display

Características:

Cores, LCD, TFT 2.2", 320x240pxl, alto contraste

#### Características mecânicas

Dimensões (L x A x H): Peso (bateria incluída): 205 x 155 x 62mm 410g

#### 7.1 AMBIENTE

#### 7.1.1 Condições ambientais de utilização

| Tomporatura do utilização:    |             |
|-------------------------------|-------------|
| remperatura de utilização.    | 00.000      |
| Temperatura de armazenamento: | -20°C÷ 60°C |
| Humidade relativa admitida:   | 10 ÷ 90%HR  |

#### Este instrumento está conforme os requisitos da diretiva EMC 2004/108/CE Este instrumento está conforme os requisitos da diretiva europeia 2011/65/CE (RoHS) e da diretiva europeia 2012/19/CE (WEEE)

# 8 ASSISTÊNCIA

#### 8.1 CONDIÇÕES DE GARANTIA

Este instrumento está garantido contra qualquer defeito de material e fabrico, em conformidade com as condições gerais de venda. Durante o período da garantia, as partes defeituosas podem ser substituídas, mas ao construtor reserva-se o direito de reparar ou substituir o produto.

No caso de o instrumento ser devolvido ao revendedor, o transporte fica a cargo do Cliente. A expedição deverá ser, em qualquer caso, acordada previamente. Anexa à guia de expedição deve ser inserida uma nota explicativa com os motivos do envio do instrumento. Para o transporte utilizar apenas a embalagem original; qualquer dano provocado pela utilização de embalagens não originais será atribuído ao Cliente. O construtor não se responsabiliza por danos causados por pessoas ou objetos.

A garantia não é aplicada nos seguintes casos:

- Reparação e/ou substituição de acessórios e baterias (não cobertos pela garantia).
- Reparações necessárias provocadas por utilização errada do instrumento ou da sua utilização com aparelhagens não compatíveis.
- Reparações necessárias provocadas por embalagem não adequada.
- Reparações necessárias provocadas por intervenções executadas por pessoal não autorizado.
- Modificações efetuadas no instrumento sem autorização expressa do construtor.
- Utilizações não contempladas nas especificações do instrumento ou no manual de instruções.

O conteúdo deste manual não pode ser reproduzido sem autorização expressa do construtor.

Todos os nossos produtos são patenteados e as marcas registadas. O construtor reserva o direito de modificar as especificações e os preços dos produtos, se isso for devido a melhoramentos tecnológicos.

#### 8.2 ASSISTÊNCIA

Se o instrumento não funciona corretamente, antes de contactar o Serviço de Assistência, verificar o estado das baterias e dos cabos e substituí-los se necessário.

Se o instrumento continuar a não funcionar corretamente, verificar se o procedimento de utilização do mesmo está conforme o indicado neste manual.

No caso de o instrumento ser devolvido ao revendedor, o transporte fica a cargo do Cliente. A expedição deverá ser, em qualquer caso, acordada previamente.

Anexa à guia de expedição deve ser inserida uma nota explicativa com os motivos do envio do instrumento.

Para o transporte utilizar apenas a embalagem original; qualquer dano provocado pela utilização de embalagens não originais será atribuído ao Cliente.

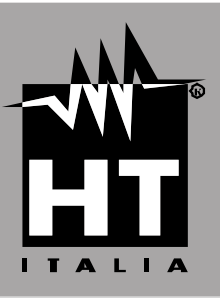

Via della Boaria, 40 48018 – Fæenza (RA) – Italy Tel: +39-0546-0621002 (4 linee r.a.) Fax: +39-0546-621144 Email: ht@htitalia.it http://www.htitalia.com

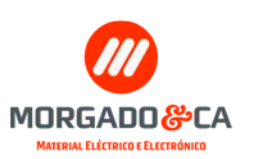

**MORGADO & CA., SA** ESTRADA DA CIRCUNVALAÇÃO, 3558 / 3560 4435-186 RIO TINTO • TEL 229 770 600 • FAX 229 770 699 PORTUGAL

COORDENADAS N41.180946° W8.578015°

GERAL@MORGADOCL.PT WWW.MORGADOCL.PT

# <mark>Delegação Centro</mark> Vales da Pedrulha

APARTADO 8057 3026-901 COIMBRA TEL 239 497 220 · FAX 239 497 229

Delegação Sul Alameda dos Oceanos, N.º5 · ESC.4 1990-207 LISBOA TEL 219 898 750 • FAX 219 898 759